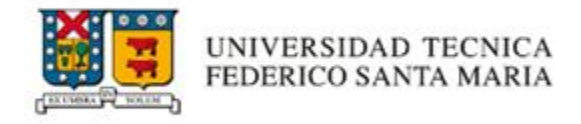

# MANUAL INTERNO DE USUARIO SIIF 2.5

## Módulo de Solicitudes de Compra de Bienes y Servicios

Vicerrectoría de Asuntos Económicos y Administrativos

Dirección de Abastecimiento y Servicios (DAS)

Abril, 2025

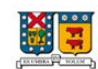

## Contenido

| Conte   | exto general                                        | 3  |
|---------|-----------------------------------------------------|----|
| Obj     | etivo                                               | 3  |
| Ace     | rca de la plataforma                                | 3  |
| Ber     | neficios de la plataforma                           | 3  |
| Alca    | ances del sistema                                   | 5  |
| Cor     | nsideraciones para el uso del sistema               | 5  |
| Perfile | es de usuario                                       | 6  |
| 1.      | Solicitante                                         | 6  |
| 2.      | Autorizador responsable de organización:            | 6  |
| 3.      | Pre-autorizador DAF                                 | 6  |
| 4.      | Autorizadores por montos                            | 6  |
| a)      | Director de Administración y Finanzas:              | 6  |
| b       | ) Director de Servicios y Administración:           | 6  |
| C)      | Director General de Finanzas                        | 6  |
| d       | Vicerrector de Asuntos Económicos y Administrativos | 6  |
| e       | Rector                                              | 6  |
| Comp    | pra por convenio                                    | 7  |
| Ing     | reso a la plataforma e inicio de sesión             | 7  |
| Ing     | reso de solicitud                                   | 8  |
| Info    | rmación de contacto                                 | 9  |
| Ing     | reso de bien y/o servicio                           | 10 |
| Ing     | reso de distribución presupuestaria                 | 11 |
| Comp    | pra sin convenio                                    |    |
| Ing     | reso de solicitud                                   | 14 |
| Info    | rmación de contacto                                 |    |
| Info    | rmación de proveedor                                | 16 |
| Ing     | reso de bien y/o servicio según Gasto/Servicio      |    |
| Ing     | reso de distribución presupuestaria                 | 23 |
| Asig    | gnación de activo fijo                              | 25 |
| Edicid  | ón de solicitudes                                   |    |

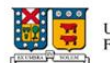

## Contexto general

## Objetivo

El presente manual tiene como objetivo describir el procedimiento vigente para el ingreso de solicitudes de compra a través del Sistema Integrado de Información Financiera, Modulo de Solicitudes de Compra. Este proceso debe ser realizado por los trabajadores de la Universidad que, utilizando el financiamiento disponible en alguna de las organizaciones presupuestarias bajo su gestión, realicen la adquisición de bienes o servicios a un proveedor.

## Acerca de la plataforma

El Sistema Integrado de Información Financiera (SIIF), en su versión 2.5 del módulo de Solicitudes de Compra de Bienes y Servicios, es una plataforma web institucional diseñada para gestionar las compras al interior de la Universidad. Este sistema automatiza el proceso de adquisición, optimiza la trazabilidad de los requerimientos y facilita el seguimiento de los presupuestos asignados.

La plataforma permite el ingreso, autorización y registro de las compras más recurrentes de cada unidad/dirección administrativa y/o departamento académico/docente, integrándose con el sistema contable y presupuestario institucional (Banner). Esta integración permite realizar validaciones automáticas, controlar accesos según perfiles definidos, verificar la disponibilidad presupuestaria, y ejecutar los registros contables y presupuestarios correspondientes. En conjunto, estas funcionalidades contribuyen a mejorar la calidad de los datos asociados a los procesos de compra institucional.

## Etapas del procedimiento:

- 1. Autenticación e ingreso a menú de usuario.
- 2. Creación e ingreso de la solicitud de compra
- 3. Autorizaciones:
  - a. Autorización del responsable de la organización.
  - b. Pre Autorización de Dirección de administración y/o finanzas.
  - c. Autorización final de Dirección de administración y/o finanzas.
- 4. Registro de la solicitud en el sistema contable y presupuestario (Banner).
- 5. Emisión automática de órdenes de compra

En algunos casos, una solicitud puede requerir autorizaciones adicionales, las que se incorporan dentro del paso 3, según los perfiles definidos y los montos involucrados. Para mayor detalle, consultar en el apartado "*Perfiles de usuario*".

## Beneficios de la plataforma

- Acceso a una lista centralizada de convenios disponibles.
- Facilidad para revisar y gestionar las solicitudes de compra.
- Interfaz intuitiva y accesible.

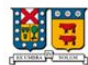

## Alcances del sistema

Este procedimiento aplica a todas las direcciones/unidades administrativas y/o departamentos académicos/docentes que requieran adquirir nuevos bienes y servicios de pago por medio de facturas de compras de bienes y/o servicios. El sistema abarca desde el ingreso de la solicitud, las autorizaciones, hasta la emisión automática de la Orden de Compra al proveedor.

El sistema está diseñado para gestionar compras de bienes y/o servicios con y sin convenios. Las compras sin convenios se dividen en los siguientes tipos:

- Compra menor directa
- Compra menor
- Trato directo

## Consideraciones para el uso del sistema

El sistema está diseñado para gestionar compras de bienes y/o servicios con las siguientes consideraciones:

- La compra por convenio se debe considerar como la primera opción. En caso de que los proveedores no cuenten con stock o presenten problemas de despacho, se pueden realizar la compra a través de la modalidad sin convenio.
- Para las **compras sin convenios**, se debe considerar lo siguiente:
  - Estas se pueden definir como aquellas adquisiciones de bienes y/o servicios que no se encuentran en convenio marco y que de acuerdo con el monto transado se dividen en:
    - **Compra menor directa:** Compras menores a \$1.000.000, se debe adjuntar obligatoriamente una cotización.
    - Compra menor: Compras mayores a \$1.000.000 y hasta \$30.000.000, se deben adjuntar obligatoriamente tres cotizaciones.
    - Trato directo o proveedor único: Compras mayores a \$1.000.000, se debe adjuntar obligatoriamente una cotización.
  - Para realizar un Trato Directo, se debe adjuntar, además de la cotización, una carta o memorándum dirigido al director de la DAS, en la que se justifique la modalidad de trato directo (proveedor único). Esta justificación debe estar respaldada por uno o más motivos establecidos en el Manual de Adquisiciones de Bienes y Servicios UTFSM-INS-MA-001

(https://vrea.usm.cl/procedimientos/).

- La orden de compra llegará al proveedor una vez aprobada la solicitud, con copia al solicitante.
- Se debe verificar que la orden de compra haya llegado al proveedor una vez finalizado el proceso en el sistema.

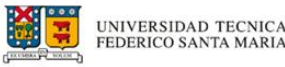

- Considerar el pago de la factura antes de los 30 días desde su emisión. En caso de problemas, informar antes de 5 días para proceder al rechazo del documento.
  - En caso de recepción parcial o cambios en las cantidades detalladas en las Órdenes de Compra, se debe informar a los DAF y DISA correspondientes.

## Perfiles de usuario

La plataforma de SIIF Compras cuenta con 4 perfiles de usuario:

- 1. **Solicitante**: perfil de usuario que permite ingresar una solicitud de compra de bienes o servicios para cada unidad.
- 2. **Autorizador responsable de organización:** Perfil de usuario que permite a los responsables de las organizaciones autorizar una solicitud de compra de bienes o servicios solicitados por el "Solicitante". Este rol debe gestionar adecuadamente el saldo de la organización según los lineamientos de los procedimientos de compra y lineamientos presupuestarios vigentes.
- 3. **Pre-autorizador DAF**: Perfil de usuario que permite pre autorizar o rechazar una solicitud de compra de bienes o servicios para Direcciones/Unidades Administrativas, Departamentos Académicos/Docentes.
- 4. Autorizadores por montos:
  - a) Director de Administración y Finanzas: perfil de usuario que, previa revisión, verificación de antecedentes y autorización del responsable, permite autorizar aquellas solicitudes de compra por montos menores a 500 UF.
  - b) Director de Servicios y Administración: perfil de usuario que, previa revisión, verificación de antecedentes, y autorización del responsable, permite autorizar aquellas solicitudes de compra por montos entre 501 y 750 UF.
  - c) **Director General de Finanzas**: perfil de usuario que, previa revisión, verificación de antecedentes y autorización del responsable, permite autorizar aquellas solicitudes de compra por montos entre 751 a 2.000 UF.
  - d) Vicerrector de Asuntos Económicos y Administrativos: perfil de usuario que, previa revisión, verificación de antecedentes y autorización del responsable, permite autorizar aquellas solicitudes de compra por montos entre 2.001 a 3.000 UF.
  - e) **Rector**: perfil de usuario que, previa revisión, verificación de antecedentes y autorización del responsable, permite autorizar aquellas solicitudes de compra por montos sobre 3.000 UF.

Cada perfil tiene asignadas funciones específicas, y separan sus actividades para garantizar una adecuada gestión y control de la plataforma.

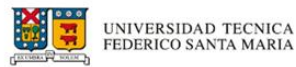

## Compra por convenio

#### Ingreso a la plataforma e inicio de sesión

Para ingresar al sistema debe contar con su credencial institucional; correo USM y contraseña. Es importante recordar que la clave de acceso institucional es de uso personal e intransferible.

 Ingrese a la página web: <u>https://siif.usm.cl/solicitudcompra/</u> y presione el botón "Acceso" de la esquina superior derecha.

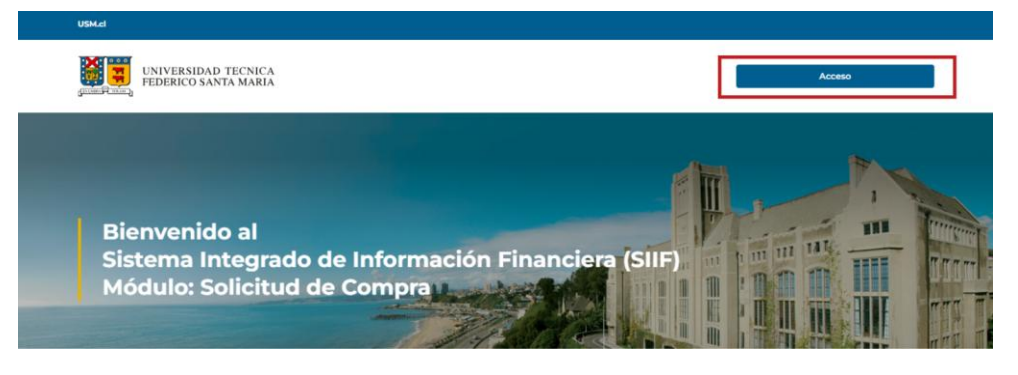

 Ingrese su correo y clave utilizados en su cuenta de correo USM. Si no cuenta con acceso al sistema, se debe solicitar el requerimiento a través de la <u>Mesa de Servicios</u>.

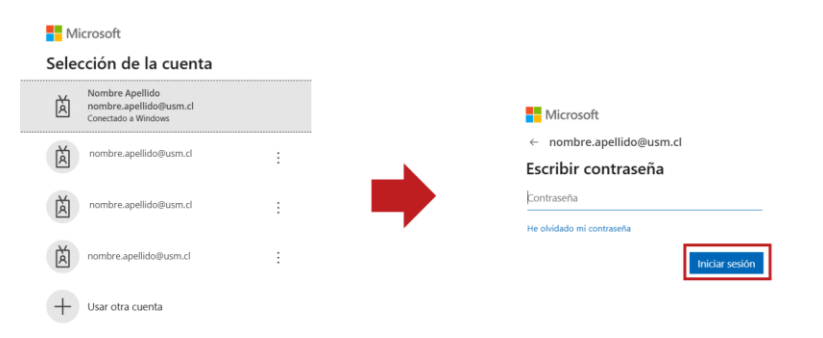

3. Automáticamente, le dirigirá al inicio de la plataforma, donde podrá visualizar el listado de solicitudes de compras que se han realizado.

|                                                           |                               |                     |   |                   |       | Autorización   | ÷ 1 | <b>п छ</b> | Nombre Ape     | llido Cerrar sesión |
|-----------------------------------------------------------|-------------------------------|---------------------|---|-------------------|-------|----------------|-----|------------|----------------|---------------------|
| UNIVERS<br>FEDERICO                                       | IDAD TECNICA<br>) SANTA MARIA |                     |   |                   |       |                |     |            |                |                     |
| Solicitud compra                                          |                               |                     |   |                   |       |                |     |            |                |                     |
|                                                           |                               |                     |   |                   |       |                |     |            |                |                     |
| Listado de solicitudes o                                  | le compras                    |                     |   |                   |       |                |     |            |                | ^                   |
| Listado de solicitudes o<br>Mostrar 5 🗸 re                | le compras<br>gistros         |                     |   |                   |       |                |     |            | Búsqueda       | ^                   |
| Listado de solicitudes (<br>Mostrar 5 • re<br>Estado 🔅 Id | gistros                       | Nombre<br>proveedor | * | Fecha<br>registro | Forma | Tipo<br>compra | **  | Monto      | Búsqueda<br>⁰⇔ | + Agregar           |

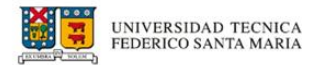

## Ingreso de solicitud

1. Para realizar una solicitud de compra seleccione en el botón "Agregar".

| Listado de solici | itudes de                                                           | compras |          |                   |                    |                |                | ^         |  |  |
|-------------------|---------------------------------------------------------------------|---------|----------|-------------------|--------------------|----------------|----------------|-----------|--|--|
| Mostrar 5         | Mostrar 5 • registros Búsqueda                                      |         |          |                   |                    |                |                |           |  |  |
| Estado 🗮          | Id 📅                                                                | Rut 🔅   | Nombre 🙀 | Fecha<br>registro | Forma<br>compra    | Tipo<br>compra | Monto<br>total | + Agregar |  |  |
|                   |                                                                     |         | Ning     | ún dato dispon    | ible en esta tabla |                |                |           |  |  |
| Mostrando reg     | Mostrando registros del 0 al 0 de un total de 0 registros Siguiente |         |          |                   |                    |                |                |           |  |  |
| 4                 |                                                                     |         |          |                   |                    |                |                | Þ         |  |  |

Se desplegará la siguiente pestaña, donde deberá seleccionar la **"Forma de Compra"** y el **"Tipo de Compra"** de la solicitud de compra.

| SMC                         | n U Nombre Apellido Cerrar ses |
|-----------------------------|--------------------------------|
| UNIVERSIDAD TECNICA         |                                |
| FEDERICO SANTA MARIA        |                                |
|                             |                                |
| Solicitud compra            |                                |
|                             |                                |
| Ingreso de solicitud compra | /                              |
| Forma de compra             | Tipo de compra                 |
| Seleccione opción           | Seleccione opción              |
|                             |                                |
|                             |                                |
|                             | <b>≪</b> Volver                |
|                             |                                |
|                             | 1                              |
|                             |                                |
| Ingreso de solicitud compra |                                |
|                             |                                |
| Forma de compra             | Tipo de compra                 |
| Seleccione opción           |                                |
| DESCENTRALIZADA             |                                |
|                             |                                |
|                             | <b>L</b>                       |
|                             | •                              |
|                             |                                |
| Ingreso de solicitud compra | ^                              |
| Forma de compra             | Tipo de compra                 |
| DESCENTRALIZADA             | ✓ Seleccione opción            |
|                             | COMPRA MENOR                   |
|                             |                                |
|                             | COMPRA MENOR DIRECTA           |

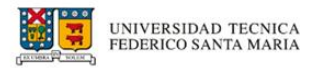

 A continuación, podrá visualizar las 4 secciones que debe rellenar: "Ingreso de solicitud de compra" (completada en el punto anterior), "Información de contacto", "Ingreso de bien y/o servicio" y por último "Ingreso de distribución presupuestaria".

| Solicitud compra                       |        |
|----------------------------------------|--------|
| Ingreso de solicitud compra            | ~      |
| Informacion de contacto                | $\sim$ |
| Ingreso de bien y/o servicio           | $\sim$ |
| Ingreso de distribucion presupuestaria | ~      |
| ≪ Volver                               |        |

#### Información de contacto

En esta sección deberá completar la información de contacto de quién está solicitando la compra. Estos datos son los que se visualizarán en la orden de compra que se emita al finalizar el proceso.

 En la sección de "Información de contacto" deberá rellenar el RUT y automáticamente aparecerá el nombre de la persona en el campo "Nombre".

| Solicitud compra                 |              |                      |                                    |                              |   |  |  |
|----------------------------------|--------------|----------------------|------------------------------------|------------------------------|---|--|--|
| Ingreso de solicitud compra      |              |                      |                                    |                              | ^ |  |  |
| For                              | ma de compra |                      |                                    | Tipo de compra               |   |  |  |
| DESCENTRALIZADA                  |              |                      | CONVENIO                           |                              |   |  |  |
|                                  |              |                      |                                    |                              |   |  |  |
| Informacion de contacto          |              |                      |                                    |                              | ^ |  |  |
| RUT                              |              |                      | Nombre                             |                              |   |  |  |
| 12.345.678-9                     |              | Nombre Apellido      | Nombre Apellido                    |                              |   |  |  |
|                                  |              |                      |                                    |                              |   |  |  |
| Campus/Sede                      |              | Edificio             | Piso                               | Oficina                      |   |  |  |
| Campus/Sede<br>Seleccione opción | Seleccion    | Edificio<br>e opción | Piso<br>Seleccione opción          | Oficina<br>Seleccione opción |   |  |  |
| Campus/Sede<br>Seleccione opción | Seleccion    | Edificio<br>e opción | Piso<br>Seleccione opción<br>Fecha | Oficina<br>Seleccione opción |   |  |  |

Luego, completar los campos **"Campus/Sede"**, **"Edificio"**, **"Piso"**, **"Oficina"**, **"Teléfono"** y **"Fecha estimada de entrega"**. Estos campos son los que el proveedor podrá visualizar en la orden de compra.

| Informacion de contacto |          |                 |          |                           |         | ^ |  |
|-------------------------|----------|-----------------|----------|---------------------------|---------|---|--|
| RUT                     |          | Nombre Apellido |          | Nombre                    |         |   |  |
| Campus/Sede             |          | Edificio        |          | Piso                      | Oficina |   |  |
| CASA CENTRAL            | EDIFICIO |                 | NIVEL    |                           | PASILLO |   |  |
| 1                       | Teléfono |                 |          | Fecha estimada de entrega |         |   |  |
| 987654321               |          |                 | dd-mm-aa | aa                        |         |   |  |

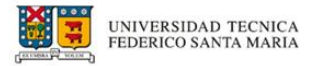

Para rellenar el campo **"Fecha estimada de entrega"** existe la opción de hacer clic en el ícono de calendario para elegir la fecha de manera sencilla. Recuerde que debe anticipar sus compras con al menos 15 días.

|                           | julio | de 2  | 024 - |    |    | $\uparrow$ | $\downarrow$ |                     |
|---------------------------|-------|-------|-------|----|----|------------|--------------|---------------------|
|                           | lu    | ma    | mi    | ju | vi | sá         | do           | ^                   |
|                           |       |       | 3     | 4  | 5  | 6          |              |                     |
| Fecha estimada de entrega | 8     | 9     | 10    |    |    |            | 14           |                     |
| N N                       | 15    | 16    | 17    | 18 | 19 | 20         | 21           |                     |
| dd-mm-aaaa 🗖 📕            | 22    | 23    | 24    | 25 | 26 | 27         | 28           | Oficina             |
|                           | 29    | 30    | 31    | 1  | 2  | 3          | 4            | PASILLO             |
| · · ·                     | 5     | 6     | 7     | 8  | 9  | 10         | 11           | PASILLO             |
|                           | Во    | orrar |       |    |    |            | Hoy          | estimada de entrega |
|                           | 25-(  | 07-20 | 024   |    |    |            |              |                     |

## Ingreso de bien y/o servicio

1. En la sección de **"Ingreso de bien y/o servicio"**, deberá seleccionar el producto.

| Ingreso | de bien y/o servicio |                |                 |                 |          |                |               |             |                       | ^ |
|---------|----------------------|----------------|-----------------|-----------------|----------|----------------|---------------|-------------|-----------------------|---|
| Sec     | Producto             | Activo<br>Fijo | No<br>activable | Unid.<br>Medida | Cantidad | Valor<br>Unit. | Valor<br>Neto | imp.(%)     | Proveedor<br>Asignado |   |
| 1       | JALEA 🗸              | N              |                 | UND             | 0        | 20.000         | 0             | 19% 🗸       | CARNES XIMA           | • |
| -       |                      |                |                 |                 |          |                | +             | Total Neto  | 0                     |   |
|         |                      |                |                 |                 |          |                | +             | Total Bruto | 0                     |   |

Se desplegará la información del producto en convenio con diferentes proveedores, donde deberá seleccionar solo uno.

Información de convenio del producto: C0001315 - JALEA

| 78.645.760-2 CARNES XIMA Campus 20.000 156 . | Rut          | Proveedores | Campus/Sede          | Valor<br>unitario | Cantidad<br>disponible | Seleccionar |
|----------------------------------------------|--------------|-------------|----------------------|-------------------|------------------------|-------------|
| Valparaíso                                   | 78.645.760-2 | CARNES XIMA | Campus<br>Valparaíso | 20.000            | 156                    | ۲           |

Luego, deberá indicar la cantidad de productos que se está solicitando comprar. Por defecto, el impuesto seleccionado será de 19%, pero este puede ser modificado según el tipo de producto, como, por ejemplo, para las carnes.

| Ingreso de b | ien y/o servicio |                |                 |                 |          |                |               |                           |                       | ^   |
|--------------|------------------|----------------|-----------------|-----------------|----------|----------------|---------------|---------------------------|-----------------------|-----|
| Sec          | Producto         | Activo<br>Fijo | No<br>activable | Unid.<br>Medida | Cantidad | Valor<br>Unit. | Valor<br>Neto | Imp.(%)                   | Proveedor<br>Asignado |     |
| 1            | JALEA -          | N              |                 | UND             | 100      | 20.000         | 2.000.00      | 0 19% 🗸                   | CARNES XIMA           |     |
|              |                  |                |                 |                 |          |                | +++++         | Total Neto<br>Total Bruto | 2.000.0               | 000 |

#### Ingreso de distribución presupuestaria

 En la sección de "Ingreso de distribución presupuestaria", se debe seleccionar la organización a la cual se cargará la compra del producto seleccionado.

| Ingreso de distribucion presupuestaria |                                |                    |   |             |      | ^     |
|----------------------------------------|--------------------------------|--------------------|---|-------------|------|-------|
| Organización                           | Distribución<br>Presupuestaria | Saldo Organización |   | Estado      |      |       |
| 7C1205-VIT CONSUMOS BASICOS            | 0                              | 68.361.794         |   | INGRESADO   |      |       |
|                                        |                                |                    |   |             |      |       |
|                                        |                                |                    | + | Total Bruto |      | 0     |
|                                        |                                |                    | - | Pendiente   | 2.38 | 0.000 |
|                                        |                                |                    |   |             |      |       |

2. En la parte inferior de esta sección se visualizará una tabla indicando el saldo **"Total Bruto"** y **"Pendiente"**.

| Ingreso de distribucion presupuestaria |                                |                              | ^              |
|----------------------------------------|--------------------------------|------------------------------|----------------|
| Organización                           | Distribución<br>Presupuestaria | Saldo Organización           | Estado         |
| 7C1205-VIT CONSUMOS BASICOS            | 0                              | 68.361.794                   | INGRESADO + -  |
|                                        |                                | + Total Bruto<br>- Pendiente | 0<br>2.380.000 |

3. En "Distribución Presupuestaria", se debe indicar el monto correspondiente que se cargará a la cuenta previamente seleccionada. Esta cantidad puede ser el total del monto o una fracción de este. Por ejemplo, en este caso se seleccionaron \$2.000.000 del total y en la tabla inferior el saldo "Pendiente" indica los \$380.000 restantes.

| Ingreso de distribucion presupuestaria |                                |            |      |                          |           | 1     |
|----------------------------------------|--------------------------------|------------|------|--------------------------|-----------|-------|
| Organización                           | Distribución<br>Presupuestaria | Saldo      | Orga | anización                | Estado    |       |
| (7C1205-VIT CONSUMOS BASICOS ▼)        | 2.000.000                      | 68.361.794 |      |                          | INGRESADO | •     |
|                                        |                                |            | +    | Total Bruto<br>Pendiente | 2.00      | 0.000 |

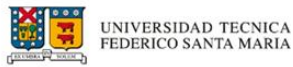

 En el caso de distribuir el saldo en más de una organización, se debe seleccionar el botón "+" y completar el valor correspondiente en su "Distribución Presupuestaria" hasta que el valor "Pendiente" sea igual a 0.

| Ingreso de distribucion presupuestaria |                                |            |      |             |           | /     |
|----------------------------------------|--------------------------------|------------|------|-------------|-----------|-------|
| Organización                           | Distribución<br>Presupuestaria | Saldo      | Orga | anización   | Estado    |       |
| 7C1205-VIT CONSUMOS BASICOS            | 2.000.000                      | 68.361.794 |      |             | INGRESADO | • • • |
| 6C2803-SJ CASINO VIVENDUM              | 380.000                        | 53.036.217 |      |             | INGRESADO | •     |
|                                        |                                |            | +    | Total Bruto | 2.38      | 0.000 |
|                                        |                                |            | -    | Pendiente   |           | 0     |

5. Finalmente, para registrar la solicitud de compra se debe seleccionar el botón **"Registrar"**.

| Organización                | Distribución<br>Presupuestaria | Saldo      | Orga | anización   | Estado    |       |
|-----------------------------|--------------------------------|------------|------|-------------|-----------|-------|
| 7C1205-VIT CONSUMOS BASICOS | 2.000.000                      | 68.361.794 |      |             | INGRESADO |       |
| 6C2803-SJ CASINO VIVENDUM   | 380.000                        | 53.036.217 |      |             | INGRESADO |       |
|                             |                                |            | +    | Total Bruto | 2.380     | 0.000 |
|                             |                                |            | -    | Pendiente   | C         | )     |

6. Inmediatamente se reflejará un mensaje confirmando el ingreso correcto de la solicitud y el ID asignado.

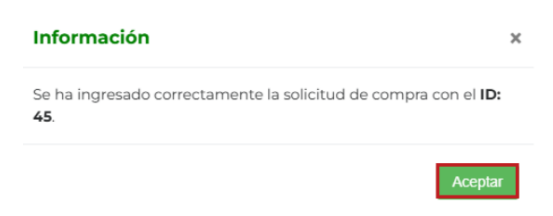

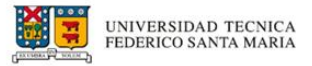

7. Ahora, en el inicio de la plataforma se actualizará el **"Listado de solicitudes de compras"** y se visualizará la solicitud ingresada.

| licitud comp   | ra         |                   |                     |                   |                   |                 |                |                |             |
|----------------|------------|-------------------|---------------------|-------------------|-------------------|-----------------|----------------|----------------|-------------|
| tado de solici | tudes de ( | compras           |                     |                   |                   |                 |                |                |             |
| ostrar 5       | ✓ regis    | itros             |                     |                   |                   |                 |                | Búsque         | da          |
| Estado 🍀       | Id 😽       | Rut 🍀             | Nombre<br>proveedor | $\Leftrightarrow$ | Fecha<br>registro | Forma           | Tipo<br>compra | Monto<br>total | + Agregar   |
| NGRESADO       | 45         |                   |                     |                   | 23-07-2024        | DESCENTRALIZADA | CONVENIO       | 2.380.000      | ピ Editar    |
| strando reg    | istros de  | l 1 al 1 de un to | al de 1 registros   |                   |                   |                 |                | Anterior       | 1 Siguiente |

## Compra sin convenio

Para ingresar al sistema debe contar con su credencial institucional; correo USM y contraseña. Es importante recordar que la clave de acceso institucional es de uso personal e intransferible.

 Ingrese a la página web: <u>https://siif.usm.cl/solicitudcompra/</u> y presione el botón "Acceso" de la esquina superior derecha.

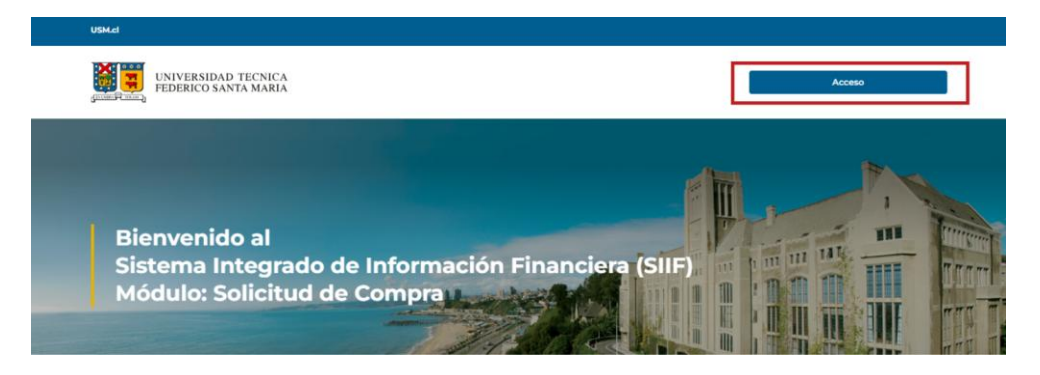

 Ingrese su correo y clave utilizados en su cuenta de correo USM. Si no cuenta con acceso al sistema, se debe solicitar el requerimiento a través de la <u>Mesa de Servicios</u>.

| crosoft                                     |                               |   |
|---------------------------------------------|-------------------------------|---|
| Selección de                                | la cuenta                     |   |
| Nombre Apel<br>nombre.apel<br>Conectado a W | lido<br>iido@usm.cl<br>indows |   |
| nombre.apel                                 | lido@usm.cl                   |   |
|                                             |                               |   |
| nombre.apel                                 | lido@usm.cl                   | : |
|                                             |                               |   |
| nombre.apell                                | ido@usm.cl                    | : |
| Usar otra cu                                | enta                          |   |

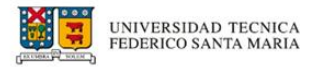

3. Automáticamente, le dirigirá al inicio de la plataforma, donde podrá visualizar el histórico de solicitudes de compras que se han realizado.

| SM.cl                                       |          |                   |         | Autorización 🜲 | nom 🕄 hom      | bre Apellido Cerrar sesión |
|---------------------------------------------|----------|-------------------|---------|----------------|----------------|----------------------------|
| UNIVERSIDAD TECNICA<br>FEDERICO SANTA MARIA |          |                   |         |                |                |                            |
| Solicitud compra                            |          |                   |         |                |                |                            |
| Listado de solicitudes de compras           |          |                   |         |                |                | ^                          |
| Mostrar 5 🗸 registros                       |          |                   |         |                | Bús            | queda                      |
| Estado                                      | Nombre 👯 | Fecha<br>registro | Forma 🙀 | Tipo<br>compra | Monto<br>total | + Agregar                  |
|                                             |          |                   |         |                |                |                            |

#### Ingreso de solicitud

1. Para crear una solicitud de compra sin convenio seleccione el botón **"Agregar"**.

| strar 5  | ✓ regis | stros |                     |                   |                  |                | Búsqueda       |           |
|----------|---------|-------|---------------------|-------------------|------------------|----------------|----------------|-----------|
| Estado 🍀 | Id Ϋ    | Rut 🔅 | Nombre<br>proveedor | Fecha<br>registro | Forma            | Tipo<br>compra | Monto<br>total | + Agregar |
|          |         |       | Nin                 | gún dato disponib | le en esta tabla |                |                |           |

2. Se desplegará la siguiente pestaña, donde deberá seleccionar la "**Forma de Compra**" y el "**Tipo de Compra**" de la solicitud de compra.

| 👚 😨 Nombre A      | pellido Cerrar sesión               |
|-------------------|-------------------------------------|
|                   |                                     |
|                   |                                     |
|                   | ^                                   |
| Tipo de compra    |                                     |
| Seleccione opción |                                     |
|                   |                                     |
|                   |                                     |
|                   |                                     |
| K Volver          |                                     |
| ≪ Volver          |                                     |
| « volver          |                                     |
| « volver          |                                     |
|                   | Tipo de compra<br>Seleccione opción |

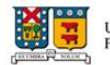

| Forma de compra                                                | Tipo de compra                                                                                                    |  |
|----------------------------------------------------------------|----------------------------------------------------------------------------------------------------|--|
| Seleccione opción                                              | Seleccione opción                                                                                                    |  |
| Seleccione opción                                              |                                                                                                    |  |
| DESCENTRALIZADA                                                |                                                                                                    |  |
|                                                                |                                                                                                    |  |
|                                                                | _                                                                                                    |  |
|                                                                |                                                                                                    |  |
|                                                                |                                                                                                    |  |
|                                                                | •                                                                                                    |  |
|                                                                |                                                                                                    |  |
| reas de collelluid comos                                       |                                                                                                    |  |
| reso de solicitud compra                                       | ·                                                                                                    |  |
| rreso de solicitud compra<br>Forma de compra                   | Tipo de compra                                                                                                    |  |
| reso de solicitud compra<br>Forma de compra<br>DESCENTRALIZADA | Tipo de compra<br>✓ Seleccione opción                                                                                                    |  |
| reso de solicitud compra<br>Forma de compra<br>DESCENTRALIZADA | Tipo de compra<br>V Seleccione opción<br>CONVENIO                                                                                                    |  |
| reso de solicitud compra<br>Forma de compra<br>DESCENTRALIZADA | Tipo de compra<br>Seleccione opción<br>CONVENIO<br>COMPRA MENOR                                                                                            |  |
| reso de solicitud compra<br>Forma de compra<br>DESCENTRALIZADA | Tipo de compra<br>Seleccione opción<br>CONVENIO<br>COMPRA MENOR<br>COMPRA MENOR<br>COMPRA MENOR<br>COMPRA MENOR<br>COMPRA MENOR<br>COMPRA MENOR<br>DIRECTA |  |

A Importante: El proceso de solicitud de compra sin convenio es el mismo para las solicitudes de "Compra menor", "Compra menor directa" y "Trato directo".

#### Información de contacto

1. En la sección de **"Información de contacto"** deberá rellenar el RUT y automáticamente aparecerá el nombre de contacto en el campo "Nombre".

| Solicitud compra            |                   |                   |                   |
|-----------------------------|-------------------|-------------------|-------------------|
|                             |                   |                   |                   |
| Ingreso de solicitud compra |                   |                   | ^                 |
| Forma d                     | le compra         | Tip               | o de compra       |
| DESCENTRALIZADA             |                   | COMPRA MENOR      |                   |
|                             |                   |                   |                   |
|                             |                   |                   |                   |
| Informacion de contacto     |                   |                   | ^                 |
| RUT                         |                   | Nombre            |                   |
| 12.345.678-9                | Nombre Apellido   |                   |                   |
| Campus/Sede                 | Edificio          | Piso              | Oficina           |
| Seleccione opción           | Seleccione opción | Seleccione opción | Seleccione opción |
| Telé                        | fono              | Fecha est         | imada de entrega  |
| Número de telefono          | (                 | 18/11/2024        |                   |

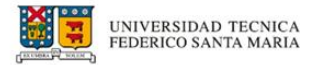

2. Luego, deberá completar los campos **"Campus/Sede"**, **"Edificio"**, **"Piso"**, **"Oficina"**, **"Teléfono"** y **"Fecha estimada de entrega"**.

| Informacion de contacto |          |                 |                           | ^              |  |  |
|-------------------------|----------|-----------------|---------------------------|----------------|--|--|
| RUT                     |          |                 | No                        | mbre           |  |  |
| 12.345.678-9            |          | Nombre Apellido | }                         |                |  |  |
| Campus/Sede             |          | Edificio        | Piso                      | Oficina        |  |  |
| CASA CENTRAL            | EDIFICIO |                 | NIVEL 5                   | OFICINA (5004) |  |  |
|                         | Teléfono |                 | Fecha estimada de entrega |                |  |  |
| 987654321               |          |                 | 19/11/2024                |                |  |  |
|                         |          |                 | _                         |                |  |  |

#### Información de proveedor

1. En la sección de **"Información de proveedor"** al rellenar el RUT, automáticamente aparecerá el nombre de la persona en el campo "Nombre".

| Información del proveedor |                                                         |                                                                                                    |                       | ^ |  |  |  |
|---------------------------|---------------------------------------------------------|----------------------------------------------------------------------------------------------------|-----------------------|---|--|--|--|
| RUT proveedor             |                                                         | Nombre del proveedor                                                                                              |                       |   |  |  |  |
| 12.345.678-9              | Nombre Apellido                                         |                                                                                                    |                       |   |  |  |  |
| Nombre de                 | el contacto                                             | Email c                                                                                                    | contacto              |   |  |  |  |
| Nombre del encargado      |                                                         | Ingrese correo electrónico                                                                                        |                       |   |  |  |  |
| Cotización 1 *            | Para este tipo de compra se requierer<br>Cotización 2 * | po de compra se requieren adjuntar <b>3 cotizaciones obligatorias</b> .<br>Cotización 2 * Cotización 3 * Document |                       |   |  |  |  |
|                           |                                                         | 🗘 Seleccionar archivo 🏠 Seleccionar arch                                                                          |                       |   |  |  |  |
| 🗘 Seleccionar archivo     | 🖍 Seleccionar archivo                                   | 🗘 Seleccionar archivo                                                                                             | 🗘 Seleccionar archivo |   |  |  |  |
| 🛓 Seleccionar archivo     | Solo se permiten documento                              | Seleccionar archivo                                                                                               | 🕹 Seleccionar archivo |   |  |  |  |
| ▲ Seleccionar archivo     | Solo se permiten documento                              | Seleccionar archivo s PDF, Word, Excel e Imágenes. Solicitud de Compra                                            | ▲ Seleccionar archivo |   |  |  |  |

2. Luego, completar los campos **"Nombre del encargado"** y **"Email de contacto"**. Estos datos corresponden al contacto del proveedor a cargo de la venta y posterior despacho.

| formación del proveedor |                                                         |                                                                 |                     |  |  |  |  |
|-------------------------|---------------------------------------------------------|-----------------------------------------------------------------|---------------------|--|--|--|--|
| RUT proveedor           |                                                         | Nombre del proveedor                                            |                     |  |  |  |  |
| 98.765.432-1            | Nombre Proveedor                                        |                                                                 |                     |  |  |  |  |
| Nombre d                | el contacto                                             | Email contacto                                                  |                     |  |  |  |  |
| Nombre del encargado    |                                                         | Ingrese correo electrónico                                      |                     |  |  |  |  |
| Cotización 1*           | Para este tipo de compra se requieren<br>Cotización 2 • | adjuntar <b>3 cotizaciones obligatorias</b> .<br>Cotización 3 • | Documento adicional |  |  |  |  |
| 1 Seleccionar archivo   | ▲ Seleccionar archivo                                   | ▲ Seleccionar archivo ▲ Seleccionar archive                     |                     |  |  |  |  |
|                         | Solo se permiten documentos                             | PDF, Word, Excel e Imágenes.                                    |                     |  |  |  |  |
|                         | Ingrese Motivo de la                                    | Solicitud de Compra                                             |                     |  |  |  |  |
|                         | 0                                                       |                                                                 |                     |  |  |  |  |

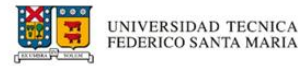

3. A continuación, deberá adjuntar las cotizaciones que corresponden según el tipo de compra. Además, puede agregar un **"Documento adicional"** si así lo considera necesario.

| RUT proveedor        |                                                                                                    | Nombre del proveedor                                                                                                    |                     |  |  |  |
|----------------------|----------------------------------------------------------------------------------------------------|----------------------------------------------------------------------------------------------------|---------------------|--|--|--|
| 98.765.432-1         | Nombre Proveedor                                                                                                    |                                                                                                    |                     |  |  |  |
| Nombre de            | contacto                                                                                                    | Email contacto                                                                                                    |                     |  |  |  |
| Nombre del encargado |                                                                                                    | Ingrese correo electrónico                                                                                                    |                     |  |  |  |
|                      |                                                                                                    |                                                                                                    |                     |  |  |  |
| Cotización ] *       | Para este tipo de compra se requierer<br>Cotización 2 *                                                                                 | adjuntar <b>3 cotizaciones obligatorias</b> .<br>Cotización 3 *                                                               | Documento adicional |  |  |  |
| Cotización 1 *       | Para este tipo de compra se requierer<br>Cotización 2 *<br>2 Seleccionar archivo                                                        | adjuntar <b>3 cotizaciones obligatorias</b> .<br>Cotización 3 *                                                               | Documento adicional |  |  |  |
| Cotización 1 *       | Para este tipo de compra se requierer<br>Cotización 2 *                                                                                 | adjuntar <b>3 cotizaciones obligatorias</b><br>Cotización 3 *<br><b>1</b> Seleccionar archivo<br>PDF, Word, Excel e Imágenes. | Documento adicional |  |  |  |
| Cotización 1 *       | Para este tipo de compra se requierer<br>Cotización 2 *<br>▲ Seleccionar archivo<br>Solo se permiten documentor<br>Ingrese Motivo de la | adjuntar 3 cotizaciones obligatorias.<br>Cotización 3 *                                                                       | Documento adicional |  |  |  |

**A Importante**: El sistema solicitará diferentes cantidades de cotizaciones dependiendo del tipo de solicitud de compra. Para observar el detalle, revisar el apartado de <u>Consideraciones para el uso del sistema.</u>

4. Por último, ingresar el "Motivo de la Solicitud de Compra".

|                                                | Nombre del proveedor                                           |                                                                                                    |  |  |  |
|------------------------------------------------|----------------------------------------------------------------|----------------------------------------------------------------------------------------------------|--|--|--|
| Nombre Proveedor                               |                                                                |                                                                                                    |  |  |  |
|                                                | Email c                                                        | ontacto                                                                                                    |  |  |  |
|                                                | Ingrese correo electrónico                                     |                                                                                                    |  |  |  |
| po de compra se requieren ao<br>Cotización 2 * | djuntar <b>3 cotizaciones obligatorias</b> .<br>Cotización 3 * | Documento adicional                                                                                                    |  |  |  |
| eleccionar archivo                             | 🎝 Seleccionar archivo                                          | 🎝 Seleccionar archivo                                                                                                    |  |  |  |
| Solo se permiten documentos PI                 | DF, Word, Excel e Imágenes.                                    |                                                                                                    |  |  |  |
| Ingrese Motivo de la So                        | licitud de Compra                                              |                                                                                                    |  |  |  |
| Ingrese m                                      | otivo                                                          |                                                                                                    |  |  |  |
|                                                | Nombre Proveedor                                               | Nombre del proveedor Nombre Proveedor Email o Ingrese correo electrónico cot de compra se requieren adjuntar 3 cotizaciones obligatorias. Cotización 2 * Cotización 3 * eleccionar archivo Solo se permiten documentos PDF, Word, Excel e Imágenes. Ingrese Motivo de la Solicitud de Compra Ingrese motivo |  |  |  |

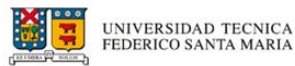

#### Ingreso de bien y/o servicio según Gasto/Servicio

 En la sección de "Ingreso de bien y/o servicio según Gasto/Servicio" podrá detallar el "Tipo de Gasto/Servicio", "Detalle", "Cantidad" y "Valor Unitario".

| Ingreso de b | pien y/o servicio segun Gasto/Servicio |                |         |         |       |            |             |               | ^ |
|--------------|----------------------------------------|----------------|---------|---------|-------|------------|-------------|---------------|---|
| Sec          | Tipo Gasto/Servicio                    | Activo<br>Fijo | No act. | Detalle | Cant. | Valor Unit | . Valor Net | imp.<br>o (%) |   |
| 1            | Seleccione 💌                           |                |         | 🖪 Det   |       |            |             |               |   |
|              |                                        |                |         |         |       | +          | Total Neto  | 0             |   |
|              |                                        |                |         |         |       | +          | Total Bruto | 0             |   |
|              |                                        |                |         |         |       |            |             |               |   |

 Primero, seleccionar el **"Tipo de Gasto/Servicio"** al que pertenece la solicitud de compra en el menú desplegable. Para encontrar la opción de manera más rápida, puede escribir directamente el nombre en el buscador.

| Ingreso d | le bien y/o servicio segun Gasto/Servicio |                |         |         |       |         |      |             |             | , |
|-----------|-------------------------------------------|----------------|---------|---------|-------|---------|------|-------------|-------------|---|
| Sec       | Tipo Gasto/Servicio                       | Activo<br>Fijo | No act. | Detalle | Cant. | Valor U | nit. | Valor Neto  | Imp.<br>(%) |   |
| 1         | Seleccione                                |                |         | E Det   |       |         |      |             | •           |   |
|           | Seleccione                                |                |         |         |       |         | +    | Total Neto  | 0           |   |
|           | ABARROTES                                 |                |         |         |       |         | +    | Total Bruto | 0           |   |
|           | ABASTERO KG                               |                |         |         |       |         |      |             |             |   |

▲ Importante: se debe evitar utilizar bienes genéricos. Si el bien y/o servicio a adquirir no se encuentra en el listado, debe solicitar su creación al mail soporte.compras@usm.cl

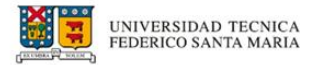

3. Automáticamente, se identificará el **"Activo Fijo"**, dependiendo del Tipo de Gasto/Servicio escogido.

| Ingreso ( | de bien y/o servicio segun Gasto/Servicio | ) |                |         |         |       |          |                           |             | ~ |
|-----------|-------------------------------------------|---|----------------|---------|---------|-------|----------|---------------------------|-------------|---|
| Sec       | Tipo Gasto/Servicio                       |   | Activo<br>Fijo | No act. | Detalle | Cant. | Valor Un | t. Valor Neto             | imp.<br>(%) |   |
| 1         | MICROONDAS                                | • | Y              |         | 🛢 Det   | 0     | 0        | 0                         | 19% 🕤       |   |
|           |                                           |   |                |         |         |       | +        | Total Neto<br>Total Bruto | 0           |   |

4. Si el Gasto/Servicio se identifica como activo fijo, pero son bienes destinados al uso externo de la Universidad, se debe seleccionar **"No activable"**. En caso contrario, deberá detallar a quién se le asignará el activo fijo. *Dicha sección será explicada más adelante en el manual*.

|     |                     |   |                |         |         |       |          |               |               | ^ |
|-----|---------------------|---|----------------|---------|---------|-------|----------|---------------|---------------|---|
| Sec | Tipo Gasto/Servicio |   | Activo<br>Fijo | No act. | Detalle | Cant. | Valor Un | it. Valor Net | imp.<br>o (%) |   |
| 1   | MICROONDAS          | • | Y              |         | 🛢 Det   | 0     | 0        | 0             | 19% 🕄         |   |
|     |                     |   |                | 1       |         |       | +        | Total Neto    | 0             |   |

5. Una vez seleccionado, se visualizará un **mensaje informativo** sobre las implicaciones para los registros contables y la gestión de control de activos fijos.

| Información                                                                                                    | >                                                                  |
|----------------------------------------------------------------------------------------------------|--------------------------------------------------------------------|
| Tenga en cuenta las implicaciones para nuestros re<br>contables y la gestión de control de activos fijos. Ha                                                                                                    | gistros<br>y dos opciones:                                         |
| Activo Fijo: Si lo clasifica como tal, el bien se registr<br>balance y se depreciará con el tiempo. Esto aplica a<br>a largo plazo, como equipos y propiedades.                                                                                         | ará en nuestro<br>bienes de uso                                    |
| No Activable: Clasificarlo así significa que se consid<br>y no se registrará como activo fijo. Esto aplica a bier<br>a uso externo de la Universidad.                                                                                                   | lerará un gasto<br>nes destinados                                  |
| Se enfatiza la necesidad de tomar esta decisión cor<br>comprender plenamente la naturaleza del bien. Coi<br>manual de activo fijo, ya que una elección incorrect<br>los estados financieros, los procesos de contabilidad<br>interno de la institución. | n precaución y<br>nsultar el<br>la podría afecta<br>d y el control |

6. A continuación, podrá indicar el **"Detalle"** del bien en el recuadro indicado.

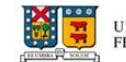

| Ingreso | de bien y/o servicio segun Gasto/Servicio |                |         |         |       |             |                           |             | ^ |
|---------|-------------------------------------------|----------------|---------|---------|-------|-------------|---------------------------|-------------|---|
| Sec     | Tipo Gasto/Servicio                       | Activo<br>Fijo | No act. | Detalle | Cant. | Valor Unit. | Valor Neto                | Imp.<br>(%) |   |
| 1       | MICROONDAS 🔻                              | Y              |         | E Det   | 2     | 0           | 0                         | 19% 🖸       | • |
|         |                                           |                |         |         |       | +++         | Total Neto<br>Total Bruto | 0           |   |

7. Se desplegará una caja de mensaje en la que podrá escribir directamente el detalle del gasto/servicio.

| Ingrese detalle del gasto/servicio |        |         |
|------------------------------------|--------|---------|
|                                    |        | //      |
|                                    | Volver | Aceptar |

8. En el recuadro **"Cant."** indicar la cantidad del bien escogido.

| Ingreso de b | ien y/o servicio segun Gasto/Servi | cio |                |         |         |       |          |               |               |    |
|--------------|------------------------------------|-----|----------------|---------|---------|-------|----------|---------------|---------------|----|
| Sec          | Tipo Gasto/Servicio                |     | Activo<br>Fijo | No act. | Detalle | Cant. | Valor Un | it. Valor Net | Imp.<br>o (%) |    |
| 1            | MICROONDAS                         | •   | Y              | ۵       | E Det   | 2     | 65.000   | 130.000       | 19% 😋         |    |
|              |                                    |     |                |         |         |       | +        | Total Neto    | 130.00        | 00 |
|              |                                    |     |                |         |         |       | +        | Total Bruto   | 154.70        | 00 |

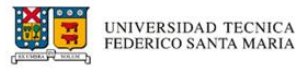

9. Seguido de esto, escribir el **"Valor Unitario"** del producto.

| Ingreso | de bien y/o servicio segun Gasto/Servic | io |                |         |         |       |           |                           |             | ^  |
|---------|-----------------------------------------|----|----------------|---------|---------|-------|-----------|---------------------------|-------------|----|
| Sec     | Tipo Gasto/Servicio                     |    | Activo<br>Fijo | No act. | Detalle | Cant. | Valor Uni | . Valor Neto              | Imp.<br>(%) |    |
| 1       | MICROONDAS                              | •  | Y              |         | E Det   | 2     | 65.000    | 130.000                   | 19% 😌       |    |
|         |                                         |    |                |         |         |       | +++       | Total Neto<br>Total Bruto | 130.0       | 00 |

10. Una vez indicada la cantidad del bien y su valor unitario, el sistema calculará el **"Valor Neto"** del Gasto/Servicio adquirido.

| Ingreso | de bien y/o servicio segun Gasto/Servic | io |                |         |         |       |            |                           |             |    |
|---------|-----------------------------------------|----|----------------|---------|---------|-------|------------|---------------------------|-------------|----|
| Sec     | Tipo Gasto/Servicio                     |    | Activo<br>Fijo | No act. | Detalle | Cant. | Valor Unit | Valor Neto                | Imp.<br>(%) |    |
| 1       | MICROONDAS                              | •  | Y              |         | 🖪 Det   | 2     | 65.000     | 130.000                   | 19% 😁       |    |
|         |                                         |    |                |         |         |       | +++        | Total Neto<br>Total Bruto | 130.0       | 00 |

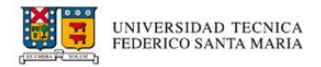

11. Si desea agregar un bien, seleccionar el botón **"+"**. De lo contrario, para eliminar un gasto/servicio puede seleccionar el botón **"-"**.

| Sec | Tipo Gasto/Servicio |   | Activo<br>Fijo | No act. | Detalle | Cant. | Valor Unit. | Valor Neto | Imp.<br>(%) |   |
|-----|---------------------|---|----------------|---------|---------|-------|-------------|------------|-------------|---|
| 1   | MICROONDAS          | • | Y              | ۵       | 🛢 Det   | 2     | 65.000      | 130.000    | 19% 📵       |   |
| 2   | Seleccione          | • |                |         | E Det   |       |             |            |             | + |

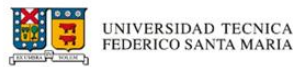

12. Al agregar o eliminar gastos y servicios, los valores **"Total Neto"** y **"Total Bruto"** de la solicitud se irán actualizando automáticamente en el recuadro inferior.

| Ingreso o | de bien y/o servicio segun Gasto/Servicio |                |         |         |       |             |                           |             | ~  |
|-----------|-------------------------------------------|----------------|---------|---------|-------|-------------|---------------------------|-------------|----|
| Sec       | Tipo Gasto/Servicio                       | Activo<br>Fijo | No act. | Detalle | Cant. | Valor Unit. | Valor Neto                | Imp.<br>(%) |    |
| 1         | MICROONDAS -                              | Y              |         | E Det   | 2     | 65.000      | 130.000                   | 19% 😒       |    |
|           |                                           |                |         |         |       | ++++        | Total Neto<br>Total Bruto | 130.00      | 00 |

#### Ingreso de distribución presupuestaria

1. En la sección de **"Ingreso de distribución presupuestaria"**, seleccionar la organización a la cual se cargará la compra del producto seleccionado.

| Ingreso de distribucion presupuestaria |                                |           |      |             |           | ^    |
|----------------------------------------|--------------------------------|-----------|------|-------------|-----------|------|
| Organización                           | Distribución<br>Presupuestaria | Saldo O   | Orga | nización    | Estado    |      |
| 9F1302-CO SERVICIOS EXTERNOS           | 0                              | 9.040.647 |      |             | INGRESADO |      |
|                                        |                                |           |      |             |           |      |
|                                        |                                |           | +    | Total Bruto |           | D    |
|                                        |                                |           | -    | Pendiente   | 154       | .700 |
|                                        |                                |           |      |             |           |      |

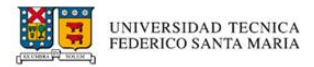

2. En "**Distribución Presupuestaria**", indicar el monto correspondiente que se cargará a la cuenta previamente seleccionada. Esta cantidad puede ser el total del monto o una fracción de este.

Por ejemplo, en este caso se seleccionaron \$100.000 del total.

| Distribución<br>Presupuestaria | Saldo                                     | Orga                                                      | anización                                                                | Estado                                                                                                 |                                                                                                    |
|--------------------------------|-------------------------------------------|-----------------------------------------------------------|--------------------------------------------------------------------------|----------------------------------------------------------------------------------------------------|----------------------------------------------------------------------------------------------------|
| 100.000                        | 9.040.647                                 |                                                           |                                                                          | INGRESADO                                                                                              | + -                                                                                                    |
|                                |                                           |                                                           |                                                                          |                                                                                                    |                                                                                                    |
|                                |                                           | +                                                         | Total Bruto                                                              | 100                                                                                                    | 0.000                                                                                                    |
|                                |                                           | -                                                         | Pendiente                                                                | 54                                                                                                    | .700                                                                                                    |
|                                | Distribución<br>Presupuestaria<br>100.000 | Distribución<br>Presupuestaria Saldo<br>100.000 9.040.647 | Distribución<br>Presupuestaria Saldo Orga<br>100.000 9.040.647<br>+<br>- | Distribución<br>Presupuestaria Saldo Organización<br>100.000 9.040.647<br>+ Total Bruto<br>- Pendiente | Distribución<br>Presupuestaria     Saldo Organización     Estado       100.000     9.040.647     INGRESADO       +     Total Bruto     1000       -     Pendiente     54 |

3. En la parte inferior de esta sección podrá visualizar una tabla indicando el saldo "**Total Bruto**" y "**Pendiente**" de la solicitud, la cual se irá actualizando al modificar las distribuciones presupuestarias.

En este caso, como ya se asignaron \$100.000 a una organización, el saldo "**Pendiente**" indica los \$54.700 restantes de la solicitud.

| Ingreso de distribucion presupuestaria |                                |           |                              |           | 1             |
|----------------------------------------|--------------------------------|-----------|------------------------------|-----------|---------------|
| Organización                           | Distribución<br>Presupuestaria | Saldo Or  | ganización                   | Estado    |               |
| 5C2803-VAL SERVICIOS EXTERNOS          | 100.000                        | 9.040.647 | _                            | INGRESADO | •             |
|                                        |                                | -         | - Total Bruto<br>- Pendiente | 100       | ).000<br>.700 |

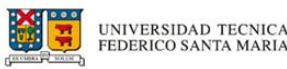

 En el caso de distribuir el saldo en más de una organización, seleccionar el botón "+" y completar el valor correspondiente en su "Distribución Presupuestaria" hasta que el valor "Pendiente" del recuadro sea igual a "O".

| C2803-VAL SERVICIOS EXTERNOS         ID0.000         9.040.647         INGRESADO           C2801-VAL CASINO VIVENDUM         6         54.700         INGRESADO | Organización                |   | Distribución<br>Presupuestaria | Saldo Org | anización | Estado    |   |
|----------------------------------------------------------------------------------------------------|-----------------------------|---|--------------------------------|-----------|-----------|-----------|---|
| 22801-VAL CASINO VIVENDUM E 54.700 INGRESADO                                                                                                    | 2803-VAL SERVICIOS EXTERNOS | 0 | 100.000                        | 9.040.647 |           |           | + |
|                                                                                                    | 22801-VAL CASINO VIVENDUM   | 0 | 54.700                         |           |           | INGRESADO | + |

#### Asignación de activo fijo

 En el caso de estar solicitando la compra de un activo fijo y no haber marcado la casilla "No act." en la sección de "Ingreso de bien y/o servicio", se le solicitará detallar la información correspondiente a la persona a la cual se le asignará el activo.

| Asigna | ción activo fijo |             |             |                     | ^        |
|--------|------------------|-------------|-------------|---------------------|----------|
| Sec    | Producto         | RUT         | Responsable | Campus / Sede       |          |
| 1      | SILLA            | Ingrese RUT |             | Seleccione opción 🗸 | Seleccio |
| 1      | SILLA            | Ingrese RUT |             | Seleccione opción 🗸 | Seleccio |
| 1      | SILLA            | Ingrese RUT |             | Seleccione opción 🗸 | Seleccio |
| -      |                  |             | -           |                     | Þ        |

2. Para ello, complete el campo "**RUT**", el cual detectará automáticamente el nombre de la persona a la cual se le está asignando el activo fijo.

| Asi | gnac | ión activo fijo |              |                 |                   | ^        |
|-----|------|-----------------|--------------|-----------------|-------------------|----------|
| s   | ec   | Producto        | RUT          | Responsable     | Campus / Sede     |          |
|     | 1    | SILLA           | 12.345.678-9 | NOMBRE APELLIDO | Seleccione opción | Seleccio |
|     | 1    | SILLA           | Ingrese RUT  |                 | Seleccione opción | Seleccio |
|     | 1    | SILLA           | Ingrese RUT  |                 | Seleccione opción | Seleccio |
| 4 - |      |                 |              | _               |                   | Þ        |

3. Para los campos "**Campus / Sede**", "**Edificio**", "**Nivel**" y "**Oficina / Sala**", puede seleccionar la información en las listas desplegables, correspondiente a la persona a la cual se le está asignando el activo fijo.

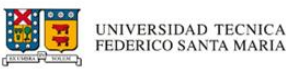

| Asignación ac | tivo fijo |                     |                     |                    | ^                 |
|---------------|-----------|---------------------|---------------------|--------------------|-------------------|
| Sec           | Producto  | Campus / Sede       | Edificio            | Nivel              | Oficina / Sala    |
| 1             | SILLA     | Seleccione opción 🗸 | Seleccione opción 🗸 | Seleccione opció 🗸 | Seleccione opción |
| 1             | SILLA     | Seleccione opción   | Seleccione opción   | Seleccione opció 🖌 | Seleccione opción |
| 1             | SILLA     | Seleccione opción 🗸 | Seleccione opción   | Seleccione opció 🖌 | Seleccione opción |
| 4             |           |                     |                     | _                  | Þ                 |

4. Por último, en esta sección, complete los campos "**Marca**" y "**Modelo**" del activo fijo que se está solicitando comprar.

| Asignación act | ivo fijo |     |                     |       | ^      |
|----------------|----------|-----|---------------------|-------|--------|
| Sec            | Producto |     | Oficina / Sala      | Marca | Modelo |
| 1              | SILLA    | ó 🗸 | Seleccione opción   |       |        |
| 1              | SILLA    | ó 🗸 | Seleccione opción 🗸 |       |        |
| 1              | SILLA    | ó 🗸 | Seleccione opción 🗸 |       |        |
| 4              |          |     |                     |       |        |

5. Finalmente, para registrar la solicitud de compra seleccionar el botón **"Registrar"**.

| Asignac | ión activo fijo |              |             |                   | ^        |
|---------|-----------------|--------------|-------------|-------------------|----------|
| Sec     | Producto        | RUT          | Responsable | Campus / Sede     |          |
| 1       | SILLA           | 12.345.678-9 |             | Seleccione opción | Seleccio |
| 1       | SILLA           | Ingrese RUT  |             | Seleccione opción | Seleccio |
| 1       | SILLA           | Ingrese RUT  |             | Seleccione opción | Seleccio |
| -       |                 |              | -           |                   | Þ        |
|         |                 |              |             |                   |          |

6. Inmediatamente visualizará un mensaje confirmando el ingreso correcto de la solicitud y el ID asignado.

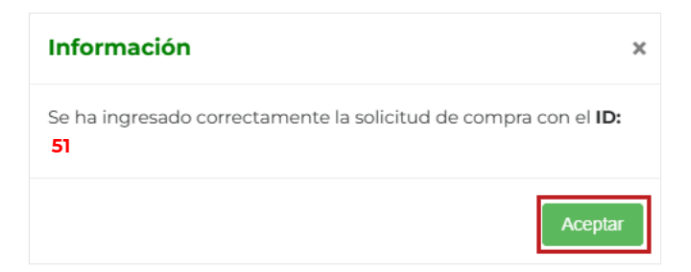

7. Ahora en el inicio de la plataforma se actualizará el **"Listado de solicitudes de compras"** y podrá visualizar la **solicitud ingresada**.

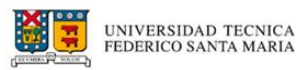

| Solicitud compra         |           |             |                   |                 |               |                |           |
|--------------------------|-----------|-------------|-------------------|-----------------|---------------|----------------|-----------|
| Listado de solicitudes d | e compras |             |                   |                 |               |                | ^         |
| Mostrar <b>5</b> re      | gistros   |             |                   |                 |               | Búso           | queda     |
| Estado                   | ıd 😽      | ld banner 🤲 | Fecha<br>registro | Forma compra 🍀  | Tipo compra 🔶 | Monto<br>total | + Agregar |
| INGRESADO                | 51        | P0042401    | 20-11-2024        | DESCENTRALIZADA | COMPRA        | 154.700        | O Ver     |

## Edición de solicitudes

1. Si desea editar la solicitud, diríjase al inicio y seleccione el botón "Editar".

| tado de solicit | udes de c | ompras        |                     |                   |                 |          |                |             |
|-----------------|-----------|---------------|---------------------|-------------------|-----------------|----------|----------------|-------------|
| ostrar 5        | ♥ regis   | tros          |                     |                   |                 |          | Búsqueo        | ia          |
| Estado 🝀        | Id 😽      | Rut 🔆         | Nombre<br>proveedor | Fecha<br>registro | Forma 🐥         | Tipo     | Monto<br>total | + Agregar   |
| INGRESADO       | 45        |               |                     | 23-07-2024        | DESCENTRALIZADA | CONVENIO | 2.380.000      | 🕑 Editar    |
| ostrando reg    | istros de | llallde un to | tal de 1 registros  |                   |                 |          | Anterior       | 1 Siguiente |
|                 |           |               |                     |                   |                 |          |                |             |

2. Automáticamente se desplegará la solicitud con sus respectivos datos.

| Solicitud compra            |          |                 |          |                |         |         |   |
|-----------------------------|----------|-----------------|----------|----------------|---------|---------|---|
| Ingreso de solicitud compra |          |                 |          |                |         |         | ^ |
| Forma de compra             |          |                 |          | Tipo de compra |         |         |   |
| DESCENTRALIZADA             |          |                 | CONVENIO |                |         |         |   |
|                             |          |                 |          |                |         |         |   |
| Informacion de contacto     |          |                 |          |                |         |         | ^ |
| RUT                         |          |                 |          | Nombre         |         |         |   |
| 12.345.678-9                |          | Nombre Apellido |          |                |         |         |   |
| Campus/Sede                 |          | Edificio        |          | Piso           |         | Oficina |   |
| CASA CENTRAL                | EDIFICIO |                 | NIVEL    |                | PASILLO |         |   |

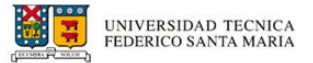

3. Una vez editada la solicitud, podrá encontrarla en la sección **"Historial"** de las solicitudes realizadas.

| Historial |                |            |                 | ^           |
|-----------|----------------|------------|-----------------|-------------|
| Sec.      | Paso Secuencia | Fecha      | Usuario         | Observación |
| 1         | ING - INGRESO  | 31/07/2024 | Nombre Apellido |             |
|           |                |            |                 |             |
|           |                |            |                 |             |
|           |                |            |                 |             |
|           |                |            |                 |             |
|           |                |            |                 |             |

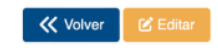

4. Para guardar la edición realizada, hacer clic en el botón "Editar".

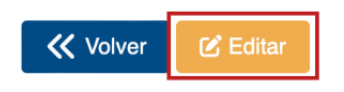

5. Para confirmar la edición de la solicitud, seleccione "Confirmar".

| Confirmar edición                               | ×              |
|-------------------------------------------------|----------------|
| ¿Está seguro/a de que desea editar la solicitud |                |
| Cano                                            | elar Confirmar |

6. A continuación, verá un mensaje confirmando que se ha editado correctamente la solicitud.

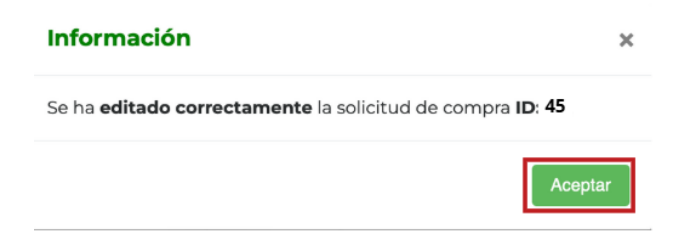

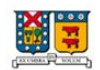

## ¡Tu opinión es clave para nuestra mejora continua!

Para consultas e inconvenientes sobre el Sistema Integrado de Información Financiera (SIIF) en su módulo de solicitud de compra, puedes escribirnos al siguiente correo.

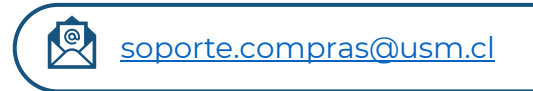

¡Gracias por tu colaboración!